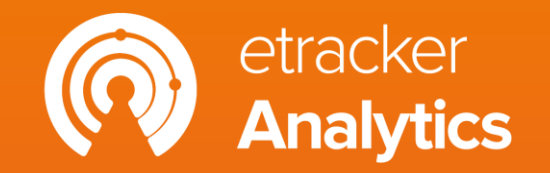

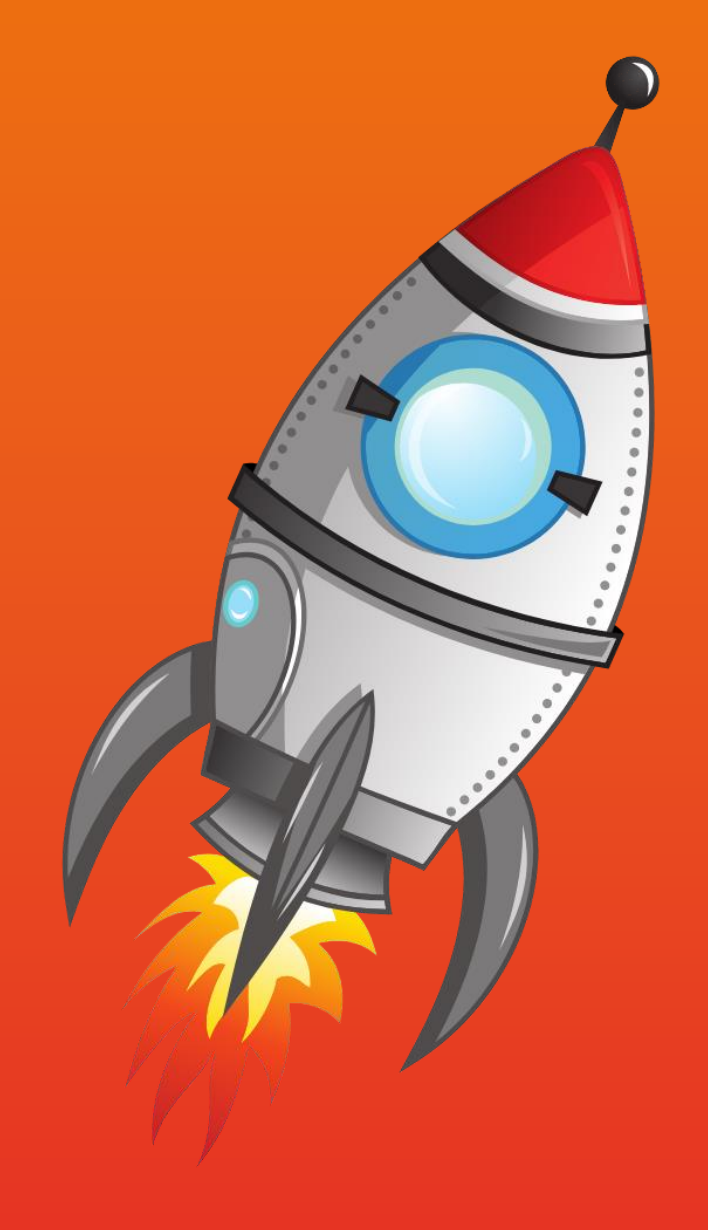

# **Getting started** Part 1: Tracking setup

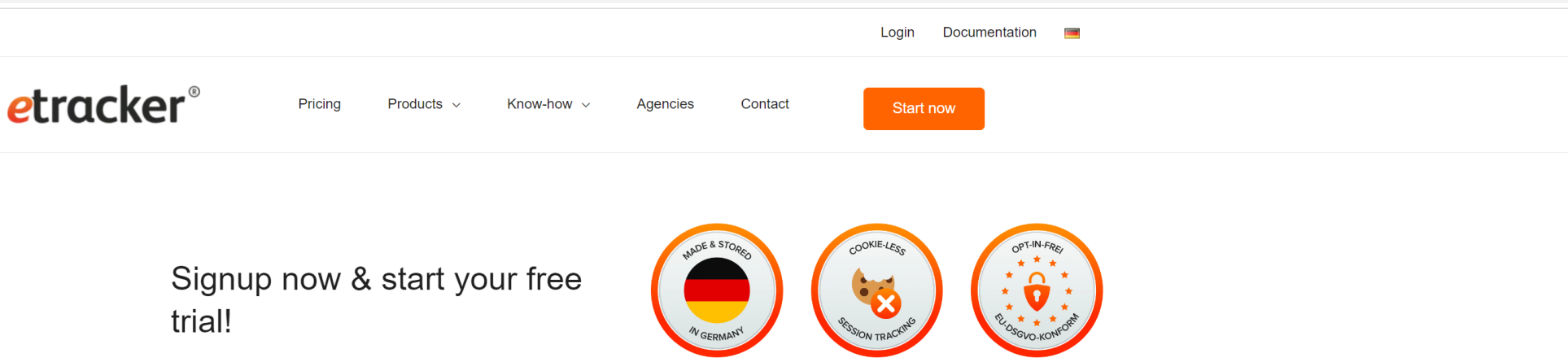

#### Web analytics without consent data loss & without US data transfer

- · By default without cookies
- Consent-free tracking
- Audited GDPR compliant

#### Test etracker Analytics free of charge and without obligation!

- 30-day trial with access to all products and features
- Free trial ends automatically: no obligations, no cancellation
- necessary, no credit card required
- After the test, conveniently book the edition that is best for you directly in your account

| nue          |  | ~ |
|--------------|--|---|
| First name*  |  |   |
| Last name*   |  |   |
| E-mail*      |  |   |
| Phone*       |  |   |
| Website URL* |  |   |

 By registering, I agree to the General Terms & Conditions and the Data Processing Agreement in accordance with the EU General Data Protection Regulation.

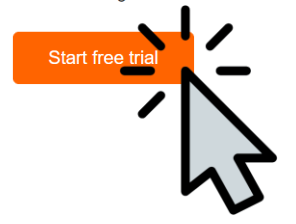

### Getting up and running in no time!

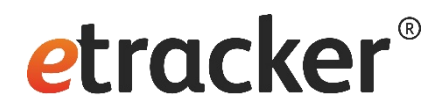

- **1**. Install the tracking code
- 2. List "internal" domains
- 3. Amend the privacy notice
- 4. Check your onsite search term

### Tracking can go live!

- 5. Track click and view events
- 6. Define conversion actions
- 7. Set up campaign tracking **Hurray, done!**

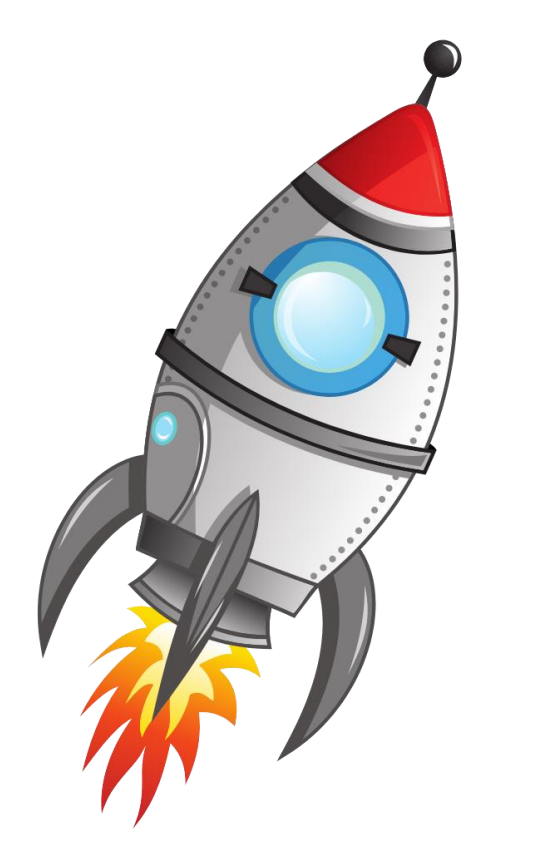

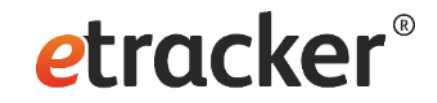

# Step 1 of 7: Install the tracking code

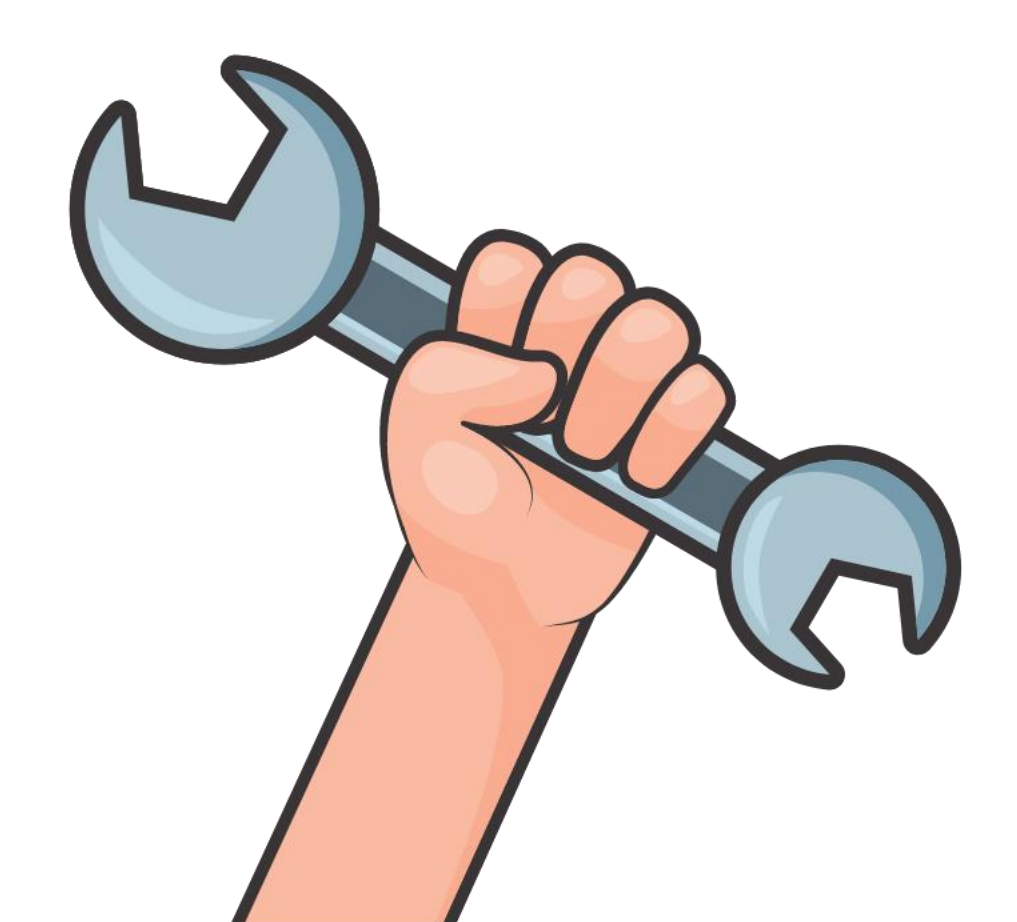

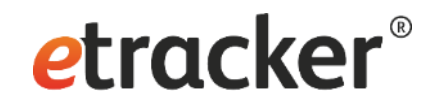

# 2 options for the integration

• Via plugin

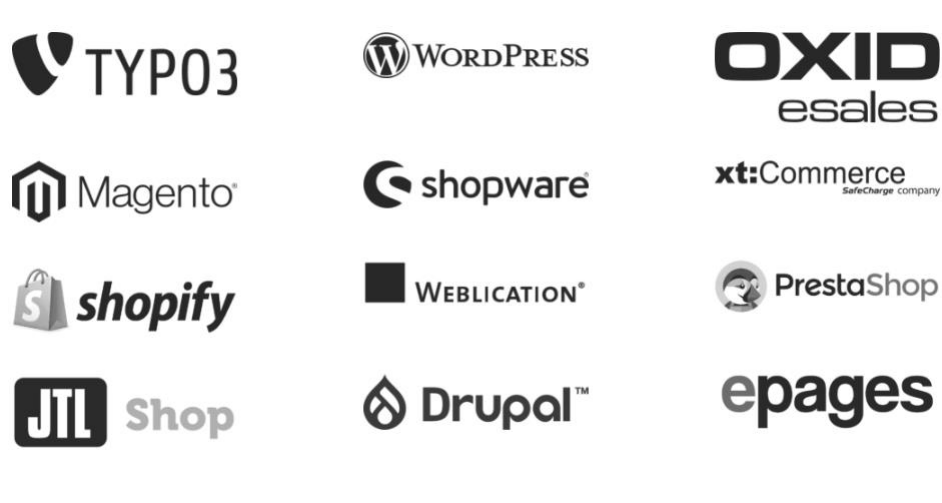

Manually

<!-- Copyright (c) 2000-2022 etracker GmbH. All rights reserved. -->
<!-- This material may not be reproduced, displayed, modified or distributed -->
<!-- without the express prior written permission of the copyright holder. -->
<!-- etracker tracklet 5.0 -->
<script type="text/javascript">
// var et\_pagename = "";
// var et\_pagename = "";
// var et\_tval = 0;
// var et\_tsale = 0;
// var et\_tonr = "";
// var et\_basket = "";

<script id="\_etLoader" type="text/javascript" charset="UTF-8" data-blockcookies="true" data-respect-dnt="true" data-secure-code=,XXXXXXX" src="//code.etracker.com/code/e.js" async></script>

<!-- etracker tracklet 5.0 end -->

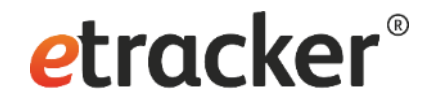

### Correctly connect etracker with your CMP

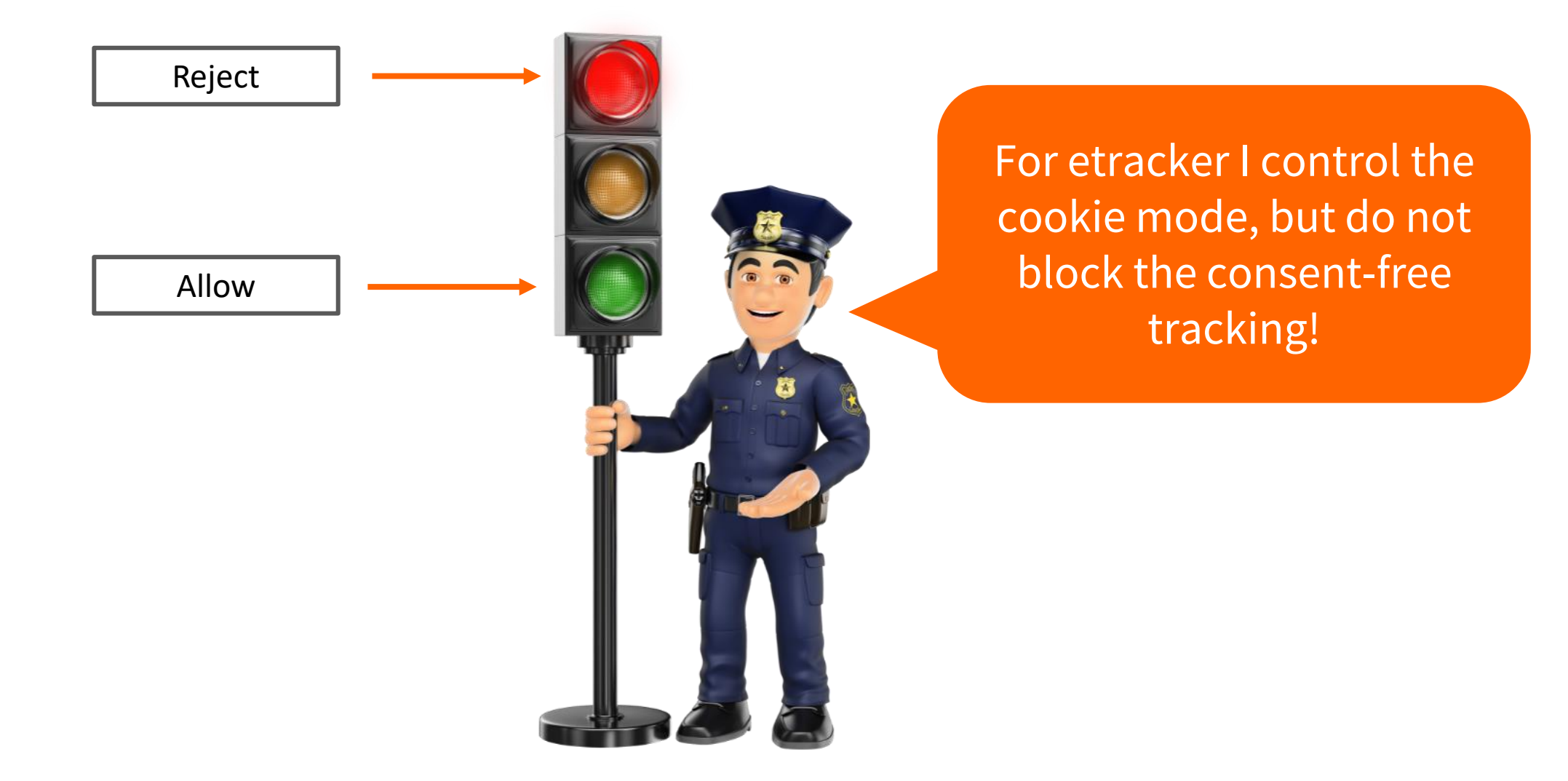

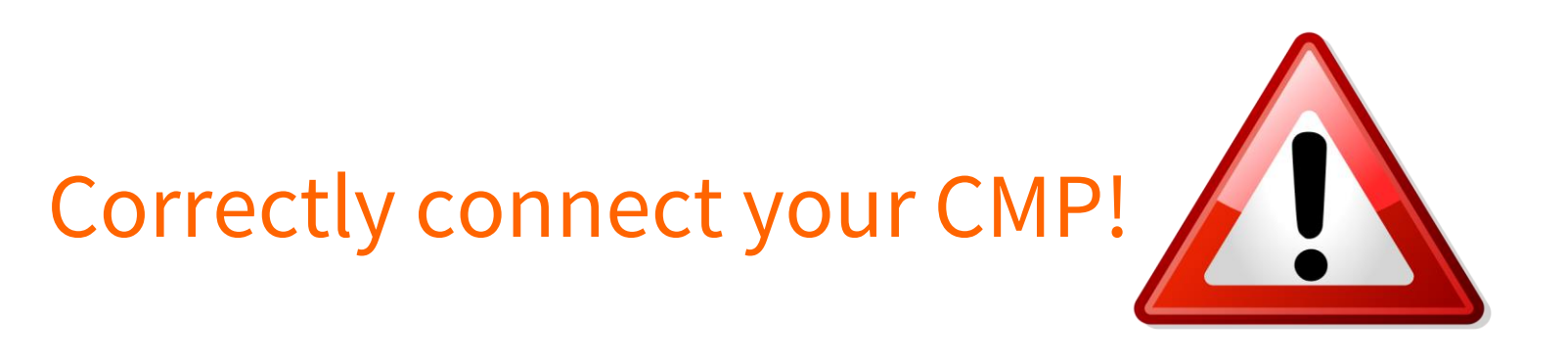

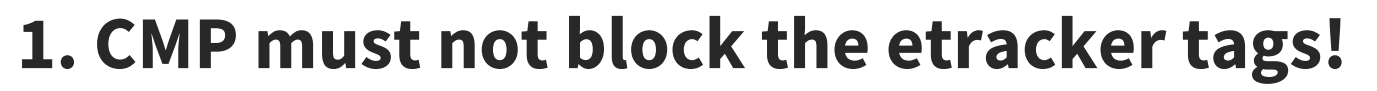

• The tracking code must remain executable:

type="text/javascript"

 For Cookiebot, Consentmanager.net and OneTrust a parameter has to be added to the tracking & event code (incl. eCommerce events), in order to avoid blocking – <u>if auto</u> <u>blocking is enabled in the CMP.</u>

etracker

<u>https://www.etracker.com/docs/integration-setup/consent-management-tools/</u>

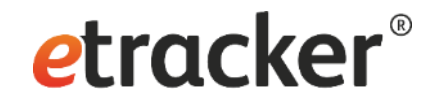

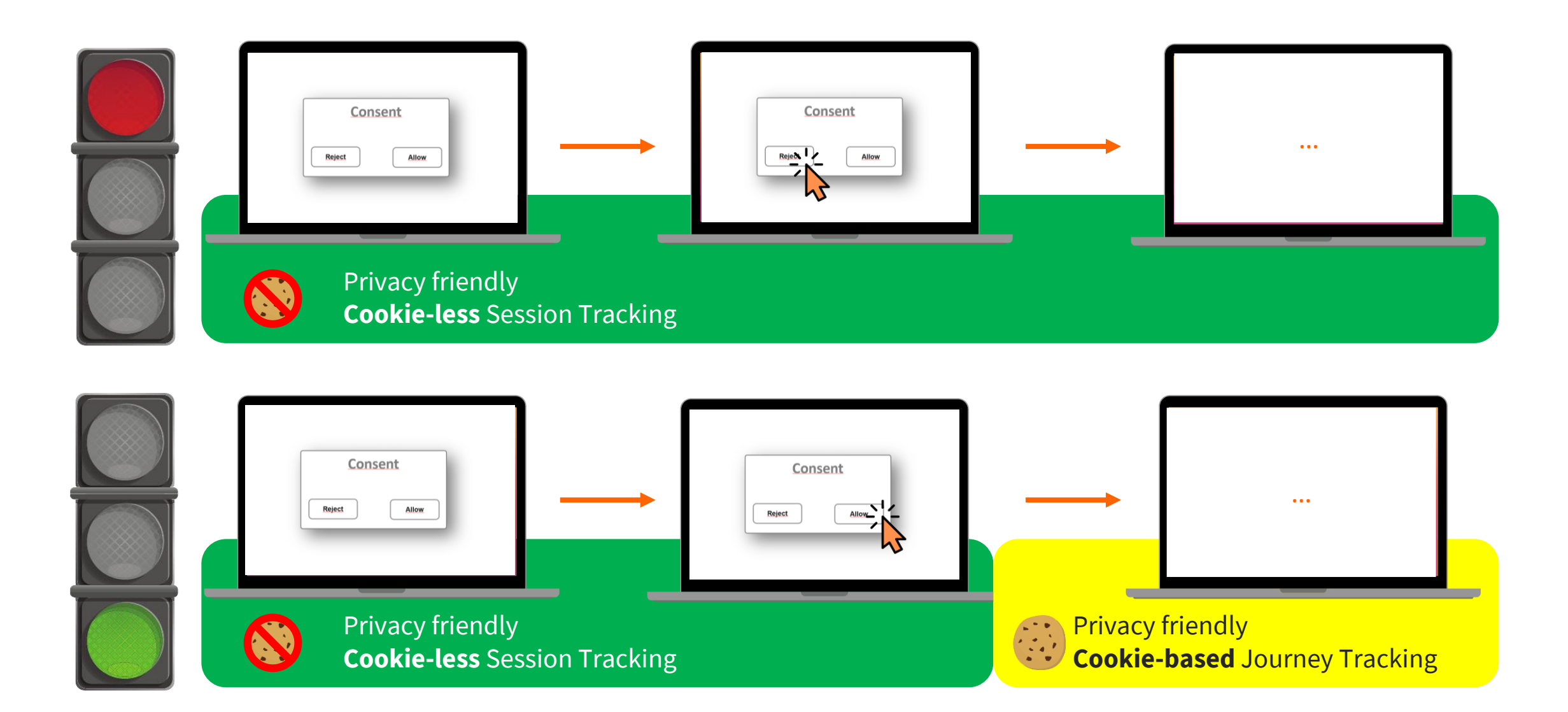

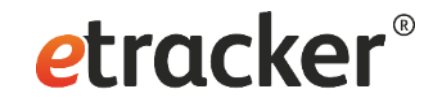

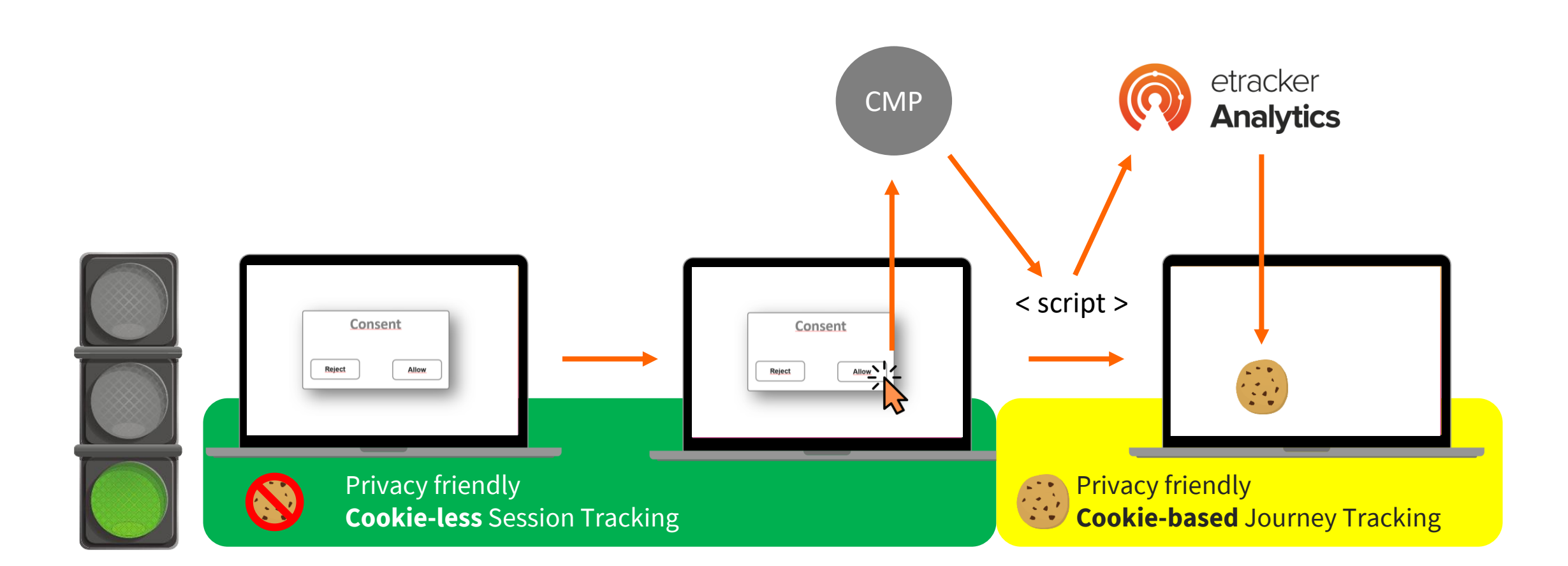

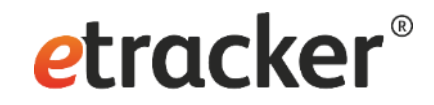

## Connect to CMP correctly!

### 2. Link cookie activation!

• In Usercentrics for example

| Window Event                                                                                                    | ^                                   |
|----------------------------------------------------------------------------------------------------|-------------------------------------|
| Use the Window Event to register custom event handlers on consent                                                                                                    | events.                             |
| Window Event Name<br>Define the name of the Window Event.                                                                                                    |                                     |
| Window Event Name                                                                                                    | Ð                                   |
|                                                                                                    |                                     |
| onConsentStatusChange × Activate Events for Google Tag Manager / Data layer Events can be passed to Google Tag Manager via the data layer. In th trigger based on the events below.                                                                                            | Je Google Tag Manager you can setup |
| onConsentStatusChange × Activate Events for Google Tag Manager / Data layer Events can be passed to Google Tag Manager via the data layer. In th trigger based on the events below. consents_initialized_storage                                                               | ne Google Tag Manager you can setup |
| onConsentStatusChange ×         Activate Events for Google Tag Manager / Data layer         Events can be passed to Google Tag Manager via the data layer. In the trigger based on the events below.         consents_initialized_storage         consents_initialized_setting | ne Google Tag Manager you can setup |

#### • On the website

```
<script>

function etrackerSetCookieConsent(e) {

var data = e.data || e.detail;

if(data && (data.event === 'consent_changed' || data.event === 'consent_sta

tus') && typeof _etracker !== 'undefined') {

if(data['etracker'] === true)

__etracker.enableCookies('mydomain.com');

else if (data['etracker'] === false)

__etracker.disableCookies('mydomain.com');

}

};

window.addEventListener('onConsentStatusChange', etrackerSetCookieConsent, fa

lse);

</script>
```

#### https://www.etracker.com/docs/integration-setup/consent-management-tools/

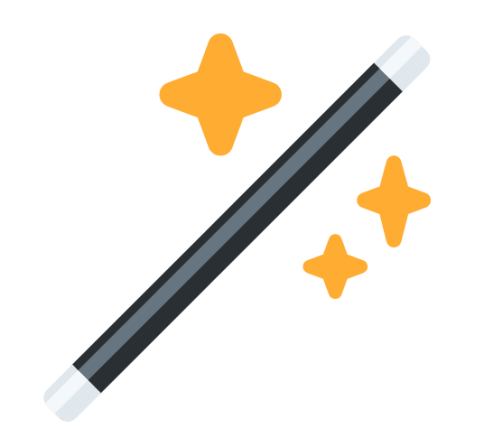

# What is automatically tracked via the **etracker Code**?

# **etracker**<sup>®</sup>

#### Interactions

- All page impressions with domain, URL and title as well as grouping by URL structure
- All external, mailto and phone links plus downloads as click events
- Playable media (videos, podcasts, music) as events
- Scrolling per page 0-9%, 10-24%, etc.
- Onsite search

#### Referrer

- Referrer domain and path
- Search term (if provided)
- Classification by medium (Direct, Search, Social Media, Referrer)
- Tracking and Matching of Google campaign parameters (UTM)
- Geo information (country, area, city)

#### Technology

- Device type
- Device name and brand
- OS system and version
- Browser name, version and language setting

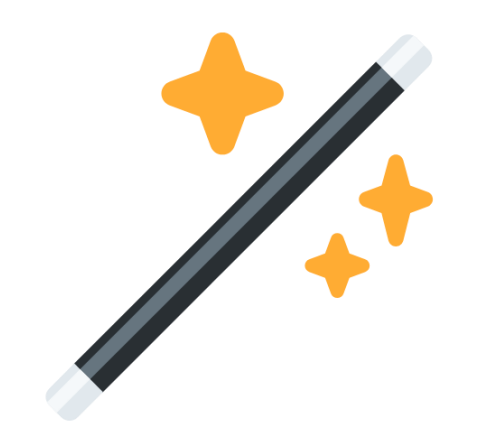

# What is automatically tracked via **Shop Plugins**?

# **etracker**<sup>®</sup>

#### Interactions, Referrer and Technology plus:

- Internal search with search terms and with or without results
- eCommerce events with article information (name, ID, price, grouping)
  - Viewed on list
  - Viewed product page
  - Added to wishlist
  - Added to the basket
  - Ordered

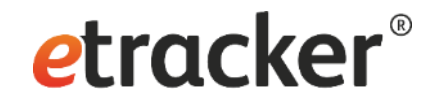

### 3 Options for eCommerce Tracking

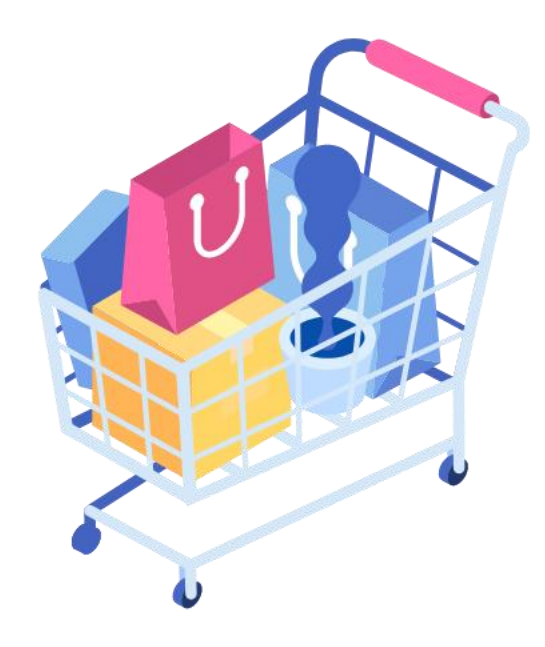

List with links

2 Google Enhanced Ecommerce Grabbing

etracker eCommerce API Documentation

3

**Documentation** 

# Why individual code integration can be necessary?

Individual page naming or grouping

→ Adaptation of parameter et\_pagename & et\_areas

*etracker*<sup>®</sup>

• Data enrichment for pages, visits or visitors

 $\rightarrow$  Define own segments

• User Mapping

 $\rightarrow$  Cross Device Identifier

- Capture conversions with values or for later leads to sale transformation
  - $\rightarrow$  Order parameters
- Individual events (if not via CSS selectors or IDs)

→ JavaScript Event Tracker

Dynamic content & Single Page Applications

→ Wrapper function

- Form tracking down to form fields
  - → JavaScript Forms Tracking

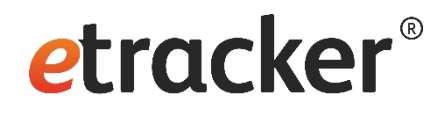

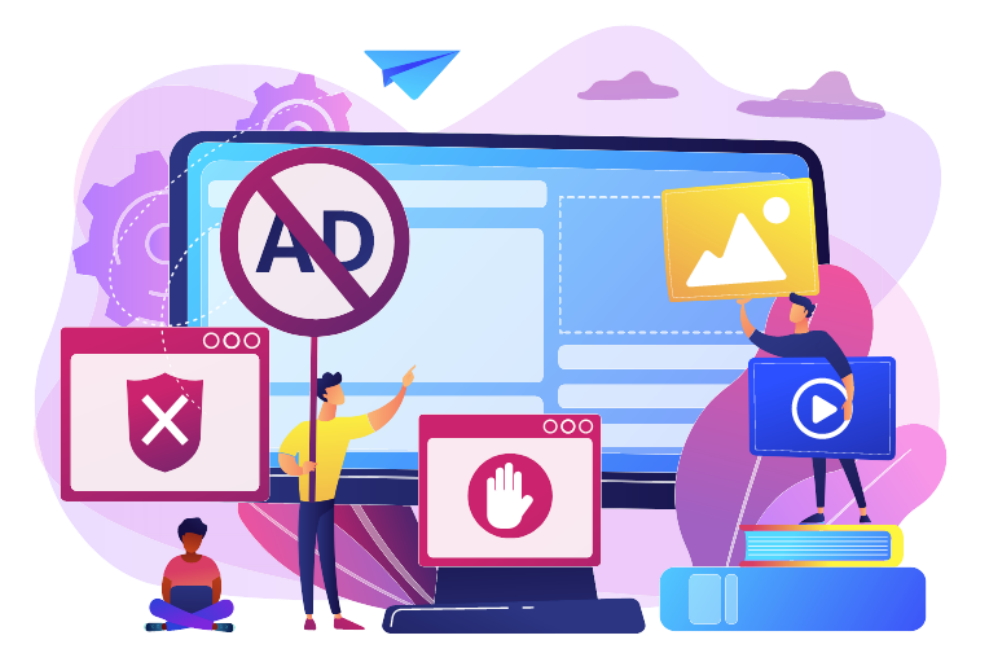

Worried about ad blocking and browser cookie restrictions?

Avoid data loss due to ad blocking and cookie expiration set by browsers!

How to set up your own tracking domain

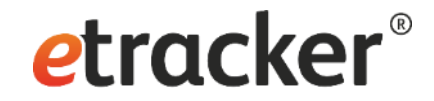

## Step 2 of 7: List "internal" Domains

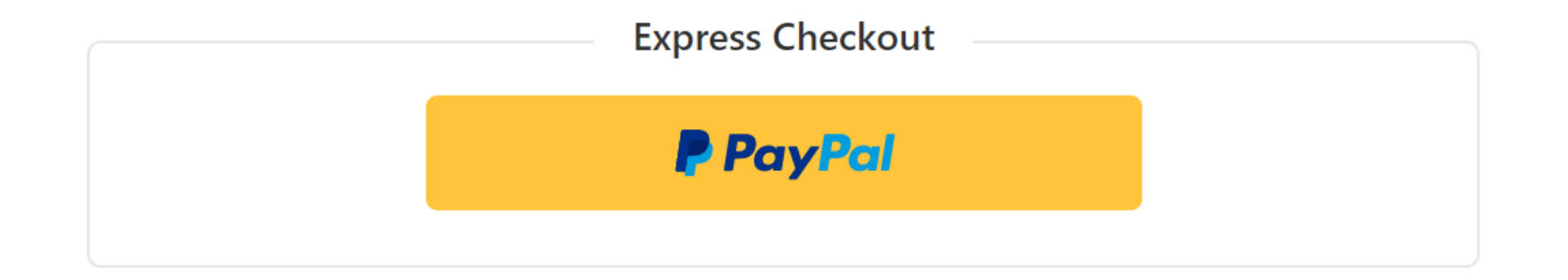

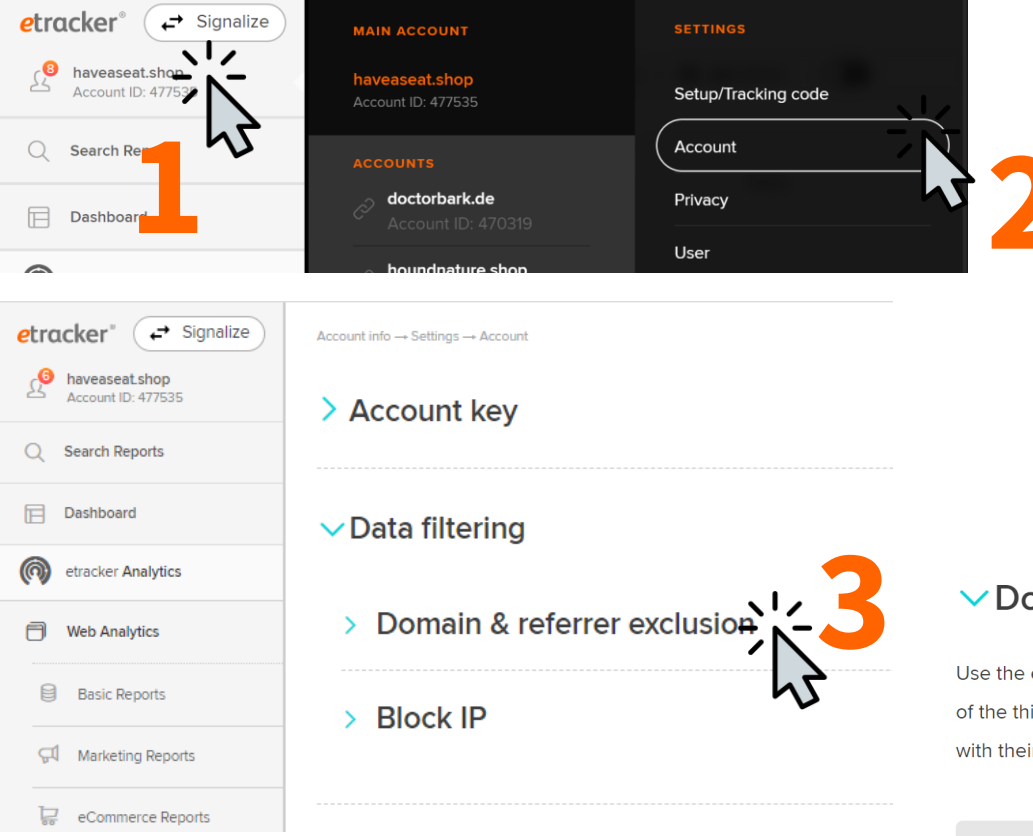

# **etracker**<sup>®</sup>

#### ✓Domain & Referrer exclusion

Use the exclusion list to correctly track conversions for transactions via third-party providers, such as ticketing or payment providers. If applicable, specify the domains of the third-party providers here. The exclusion list should also include the main domain and - if applicable - all other internal domains of the website (all domain names with their endings; subdomains are automatically included).

| Main domain           |              |
|-----------------------|--------------|
| haveaseat.shop        |              |
| Add to exclusion list |              |
| Excluded referrers    |              |
| haveaseat.shop        |              |
| paypal.com            |              |
| Add                   | Save changes |

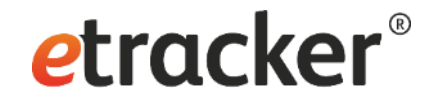

### Step 3 of 7: Amend the privacy notice

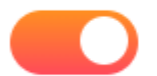

My visit data is used for web analysis.

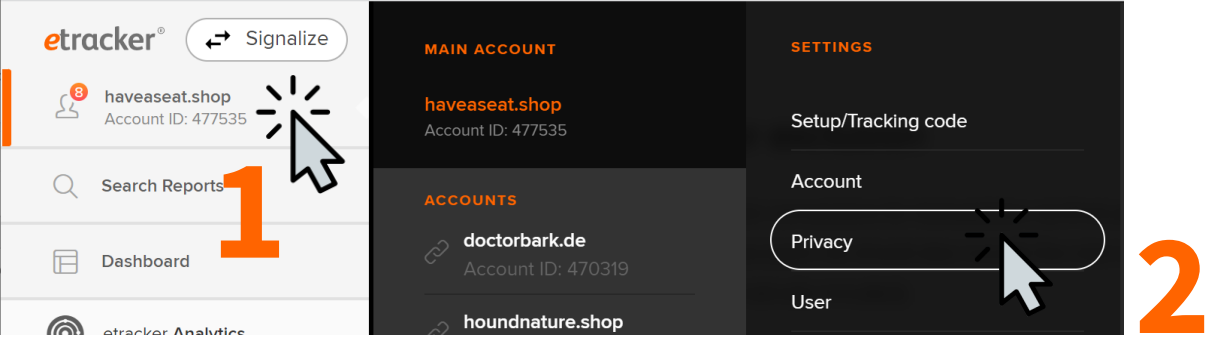

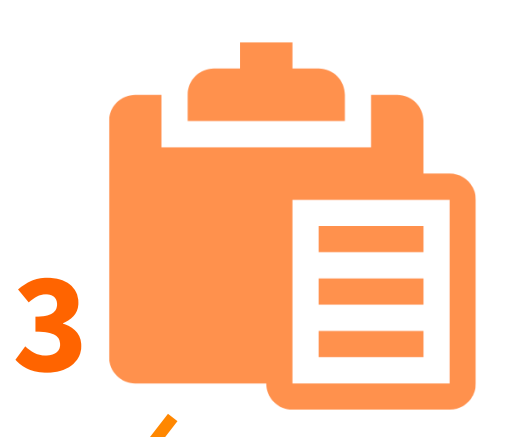

*etracker*<sup>®</sup>

#### $\checkmark$ Data protection notice and right to object

In order to inform your website visitors about the use of etracker in accordance with the law and to enable them to exercise their right to object to data processing, you can include the following paragraph directly in your data protection notice. It includes a slider that visitors can use to exercise their right to object.

Please make sure that your main domain using etracker is entered correctly in the text.

#### <b>etracker</b><br>

#### <br>

The provider of this website uses the services of etracker GmbH, Hamburg, Germany (<a href="https://www.etracker.com/en/home-en/">www.etracker.com</a>) to analyse usage data. We do not use cookies for web analysis by default. If we use analysis and optimisation cookies, we will obtain y in explicit consent separately in advance. If this is the case and you agree, cookies are used to enable a statistical range analysis of this website, a measurement of the success of our on marketing measures and test procedures, e.g. to test and optimise different versions of our online offer or its components. Cookies are small text files that are stored by the Internet browser on the user's device. etracker cookies do not contain any information that could identify a user.<br/>
<br/>
<br/>

The data generated by etracker on behalf of the provider of this website is processed and stored by etracker solely in Germany by commission of the provider of this website and is thus subject to the strict German and European data protection laws and standards. In this regard, etracker was independently checked, certified and awarded with the <a href="https://www.eprivacy.eu/en/customers/awarded-seals/company/etracker-gmbh/">https://www.eprivacy.eu/en/customers/awarded-seals/company/etracker-gmbh/">https://www.eprivacy.eu/en/customers/awarded-seals/company/etracker-gmbh/">https://www.eprivacy.eu/en/customers/awarded-seals/company/etracker-gmbh/">https://www.eprivacy.eu/en/customers/awarded-seals/company/etracker-gmbh/">https://www.eprivacy.eu/en/customers/awarded-seals/company/etracker-gmbh/">https://www.eprivacy.eu/en/customers/awarded-seals/company/etracker-gmbh/">https://www.eprivacy.eu/en/customers/awarded-seals/company/etracker-gmbh/">https://www.eprivacy.eu/en/customers/awarded-seals/company/etracker-gmbh/">https://www.eprivacy.eu/en/customers/awarded-seals/company/etracker-gmbh/">https://www.eprivacy.eu/en/customers/awarded-seals/company/etracker-gmbh/">https://www.eprivacy.eu/en/customers/awarded-seals/company/etracker-gmbh/</a>

<br>

The data processing is based on Art. 6 Section 1 lit f (legitimate interest) of the General Data Protection Regulation (GDPR). Our legitimate interest is the optimisation of our online offer and our website. As the privacy of our visitors is very important to us, the data that may possibly allow a reference to an individual person, such as IP address, registration or device IDs, will be anonymised or pseudonymised as soon as possible. etracker does not use the data for any other purpose, combine it with other data or pass it on to third parties.<br/>

<br>

You can object to the outlined data processing at any time. Your objection has no disadvantageous consequences.<br>

<br>

<a href="#" data-language="en" data-tld="haveaseat.shop" id="et-opt-out"></a> <br>

<br>

Further information on data protection with etracker can be found <a href="https://www.etracker.com/en/data-privacy/">here</a>.

Alternatively, individual objection options are also possible, e.g. for multilingual pages: Documentation for individual design of the objection option

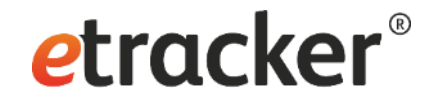

### Step 4 of 7: **Check your onsite search term**

Search

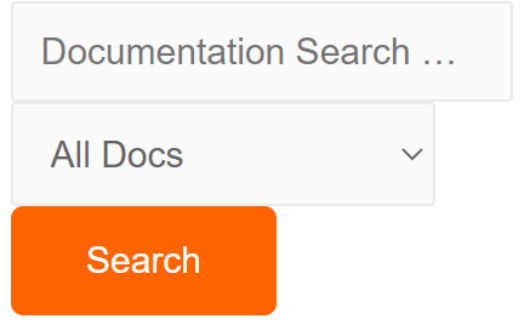

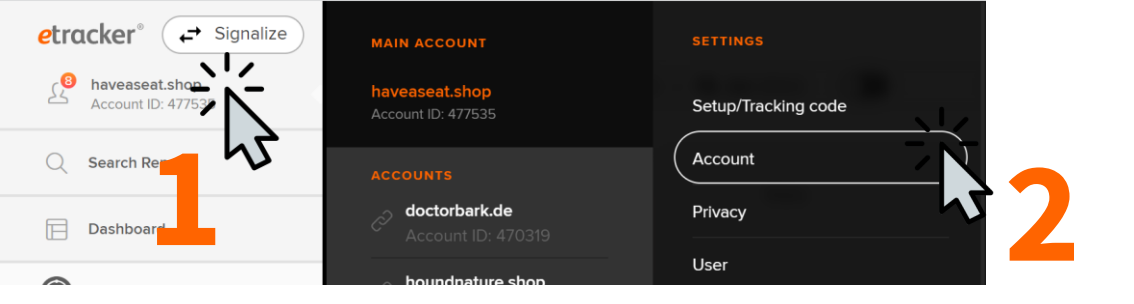

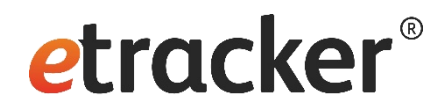

#### ✓ Automated tracking

> Automated area detection

> Automated registration of the page name

> Automated tracking of events

#### Automated tracking of site search & configuration

The search terms entered on your website can be automatically recorded using this function. For this purpose, the URLs are analysed and the transfer of certain search parameters is checked. By default, the parameters q, s, search, term, query and keyword are recorded. If none of the parameters are transferred on the page, additional parameters can be entered here. After saving the additional search parameters, these will also be recorded.

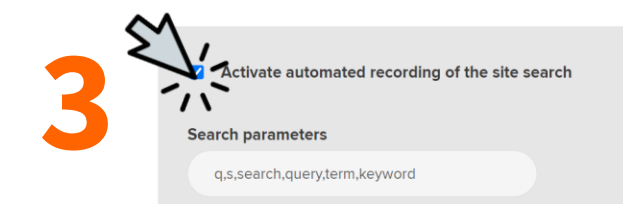

Save changes

etracker.com/?s=events&post\_type=docs&search\_in\_doc=all

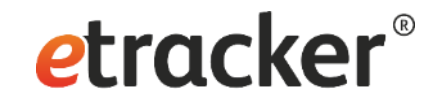

# Ready to go Let the data collection begin!

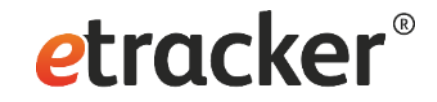

### Step 5 of 7: Track click and view events without coding

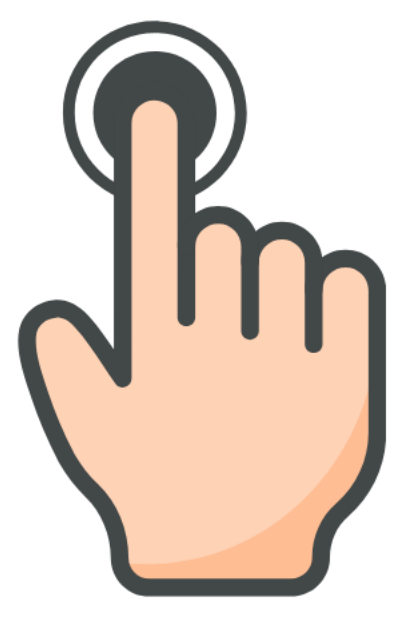

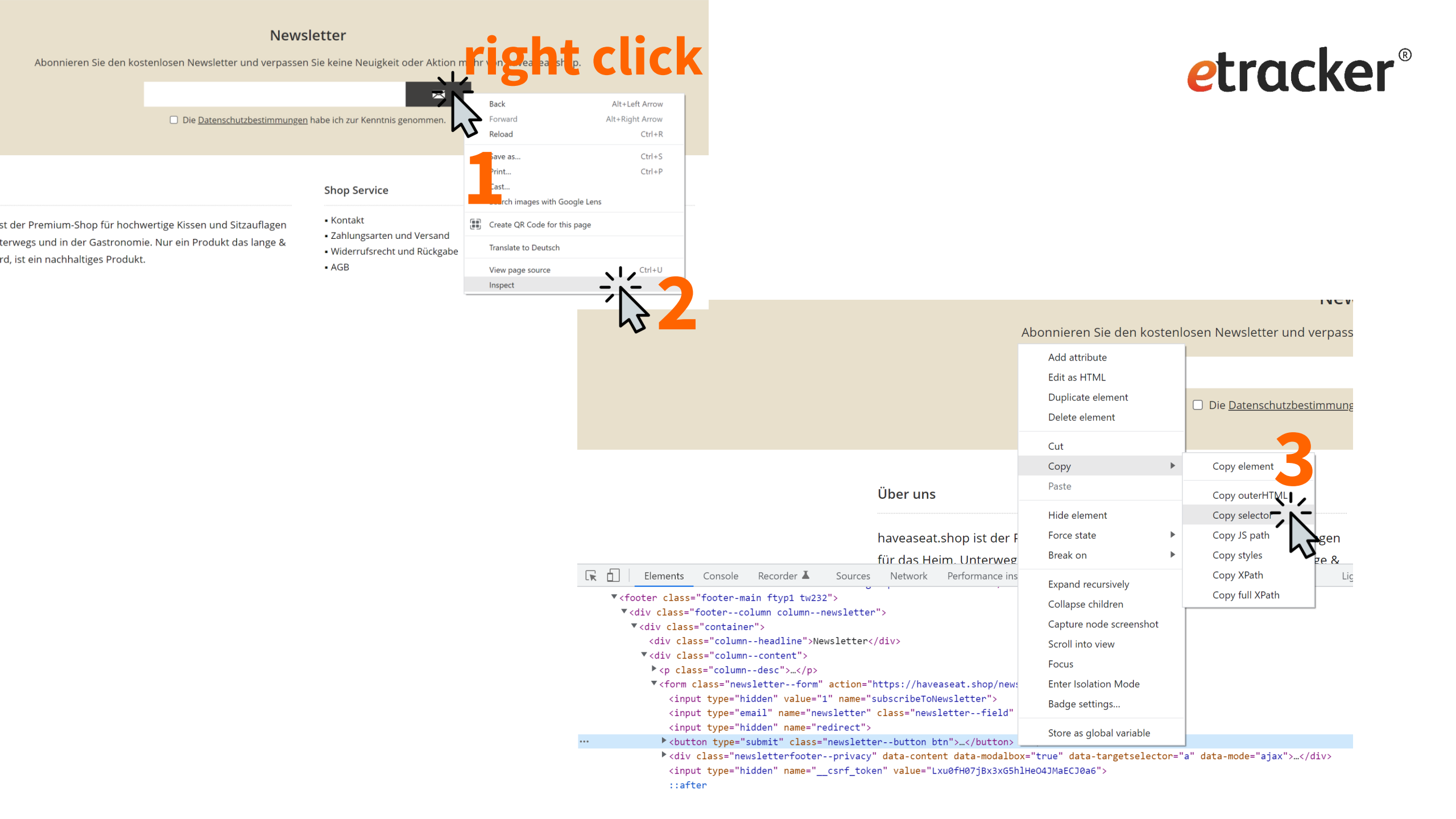

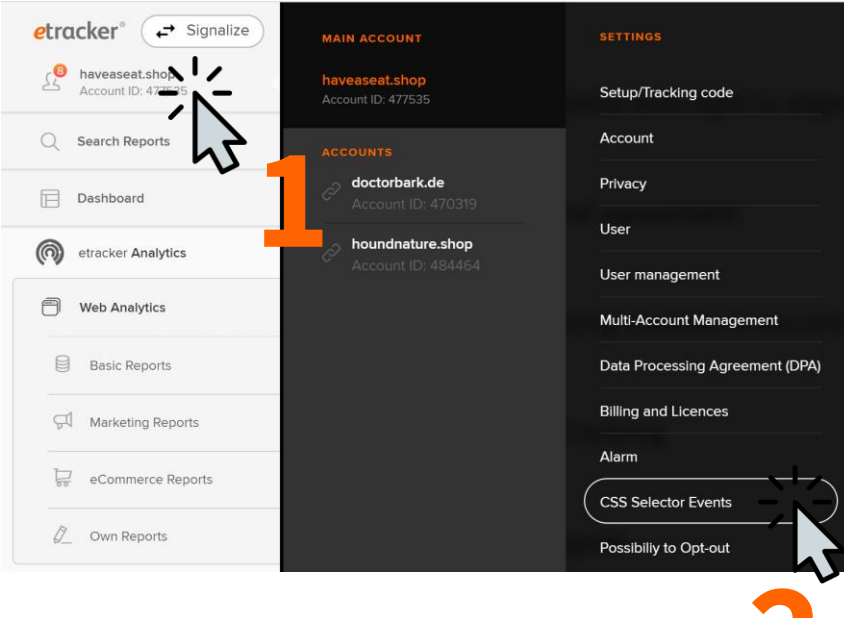

#### Manage Selector Events

| ADD EVENT                    |                                      |
|------------------------------|--------------------------------------|
| CSS-Selector/ID/Class (i)    | body > div.page-wrap > footer > div. |
| Event type (i)               | Click                                |
| URL(s)                       |                                      |
| Category                     | Conversion                           |
| Action                       | click                                |
| Object (i)                   | Click Class ~                        |
| Record as website target (i) |                                      |
| Website target name          | Newsletter Opt-In                    |
| Record as onsite campaign    |                                      |
| Record as custom segment     |                                      |
| Save and measure             |                                      |

**etracker**<sup>®</sup>

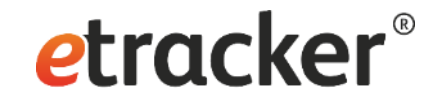

# Step 6 of 7: **Define conversion actions**

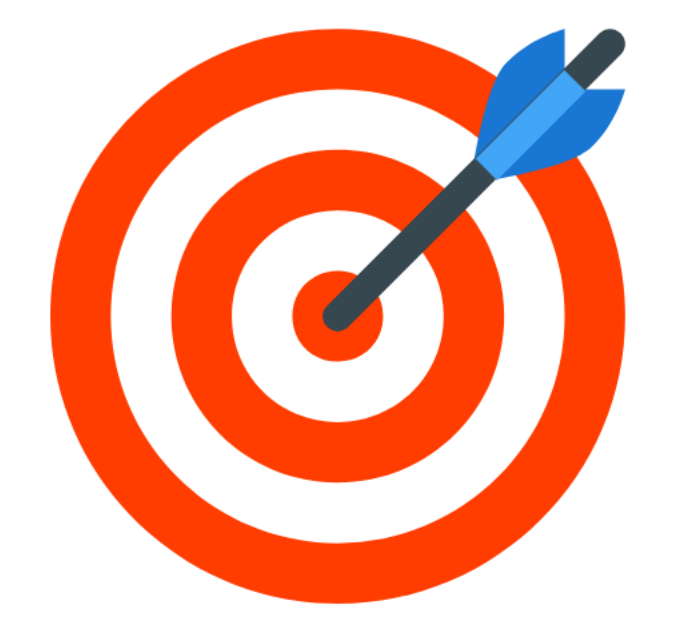

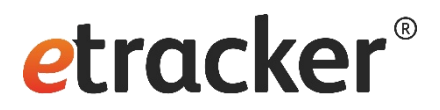

#### Manage Selector Events

| ADD EVENT                    |                                      |
|------------------------------|--------------------------------------|
| CSS Selector or ID           | body > div.page-wrap > footer > div. |
| Event type (i)               | Click                                |
| URL(s)                       | *                                    |
| Category                     | Conversion                           |
| Action                       | click                                |
| Object                       | Newsletter registration              |
| Record as website target (i) |                                      |
| Website target name          | Newsletter registration              |
| Record as onsite campaign    |                                      |

Save and measure

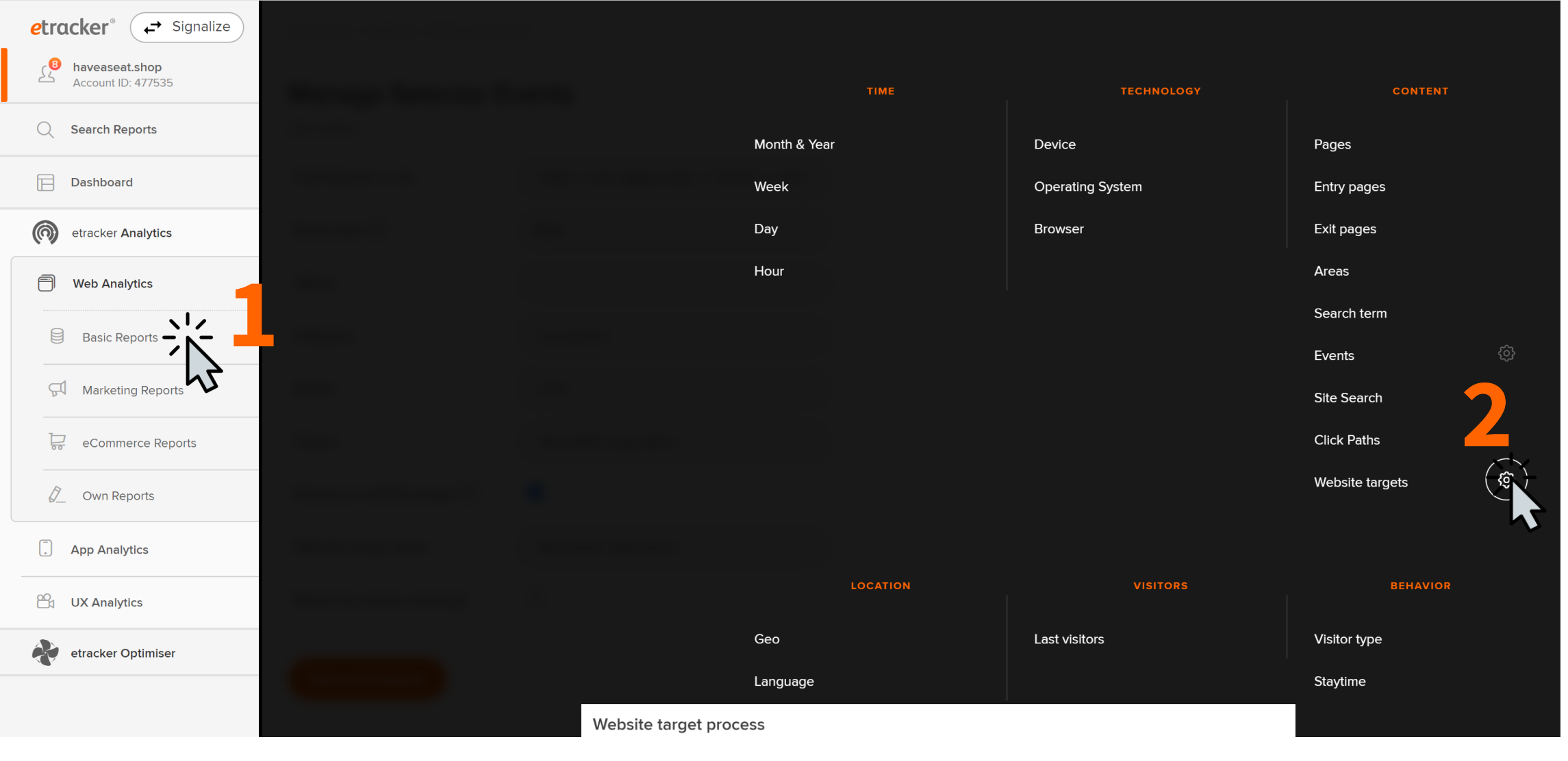

Classic website target processes are ordering processes in online shops, inquiries via web forms or newsletter subscriptions. The website target desired by the website operator is reached in several steps. You can assign one or more pages to each step. Click "Add" below to define a site target process that you can analyze later in the report "Website targets".

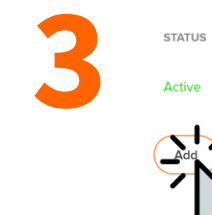

NAME

Checkout

DESCRIPTION

Checkout Prozess

AKTIONEN

#### Website target process $\rightarrow$ Create new process

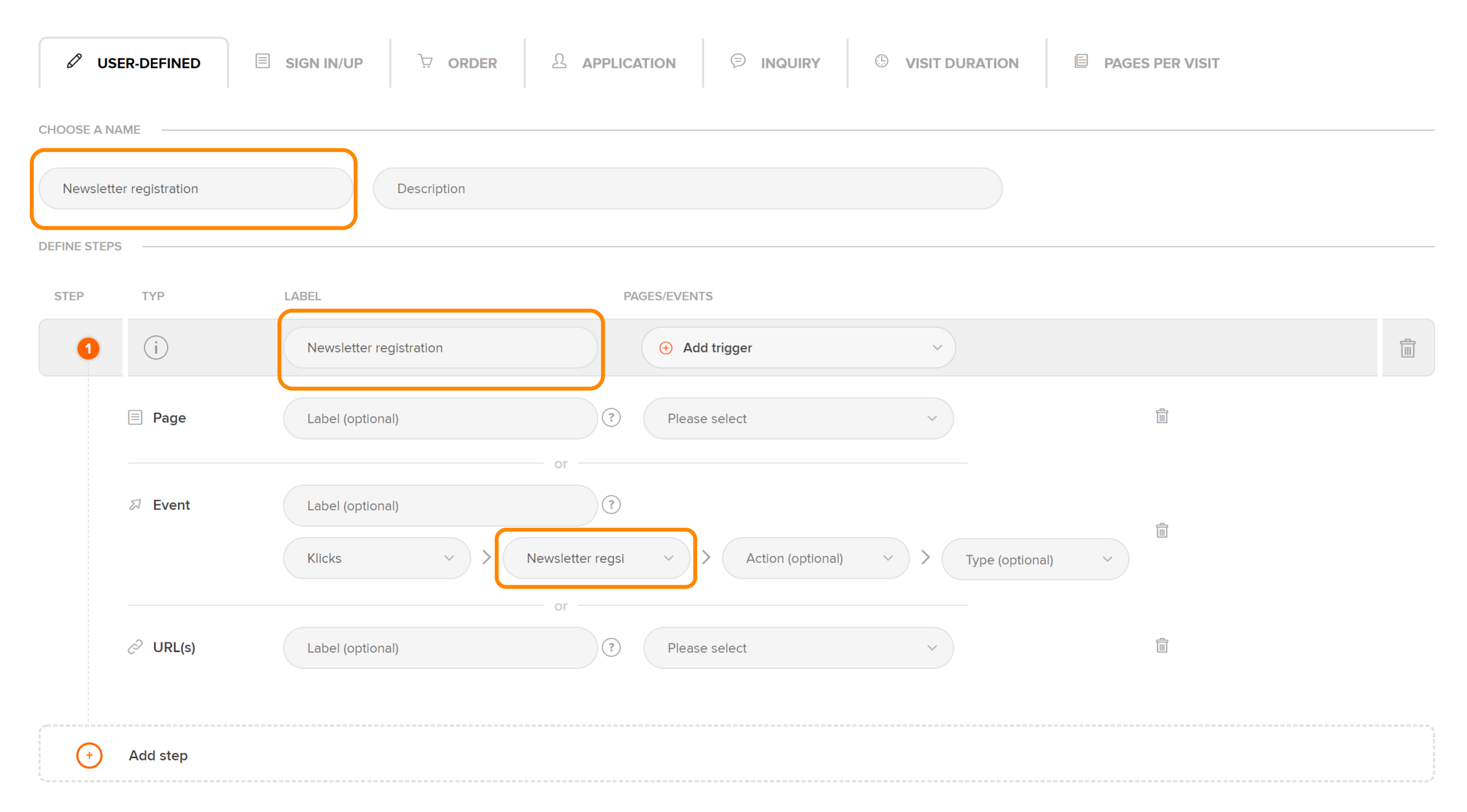

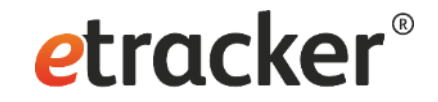

# Step 7 of 7: Set up campaign tracking

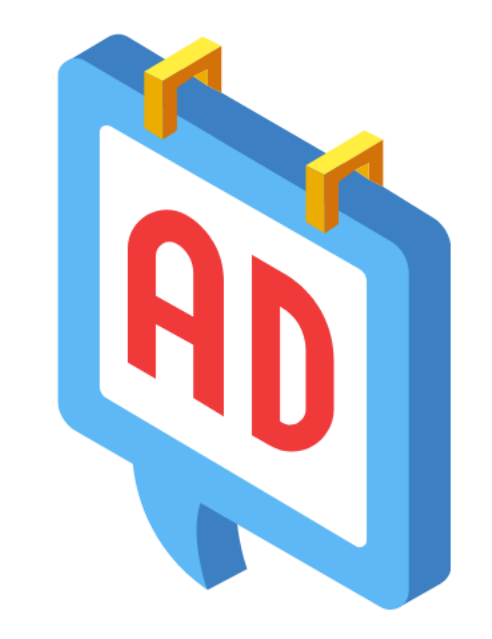

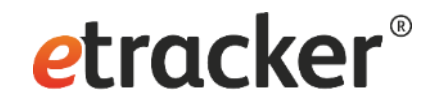

# 3 options for campaign tracking

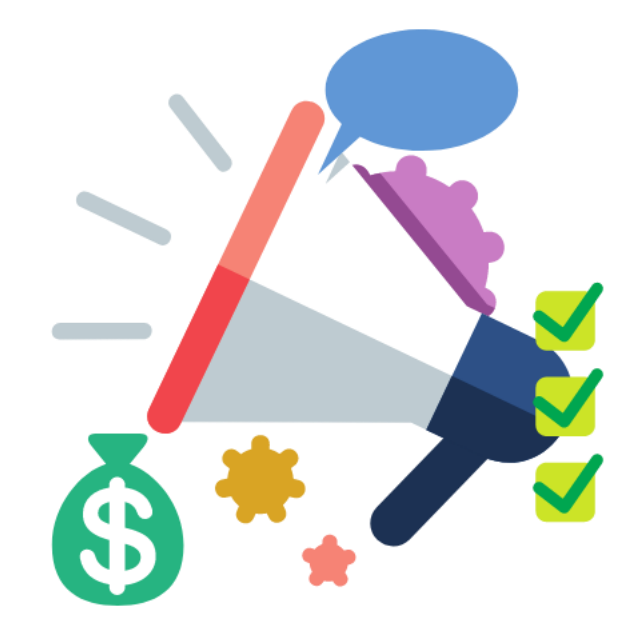

# Google UTM-Parameter Mapping (automatic)

| * Campaign Source |                                                    |
|-------------------|----------------------------------------------------|
|                   | The referrer: (e.g. $google$ , newsletter )        |
| * Campaign Medium |                                                    |
|                   | Marketing medium: (e.g. cpc , banner , email )     |
| * Campaign Name   |                                                    |
|                   | Product, promo code, or slogan (e.g. spring_sale ) |

# Dynamic parameters in Google Ads, Microsoft Ads, Facebook Ads, etc.

2

### 3

etracker Link Generator

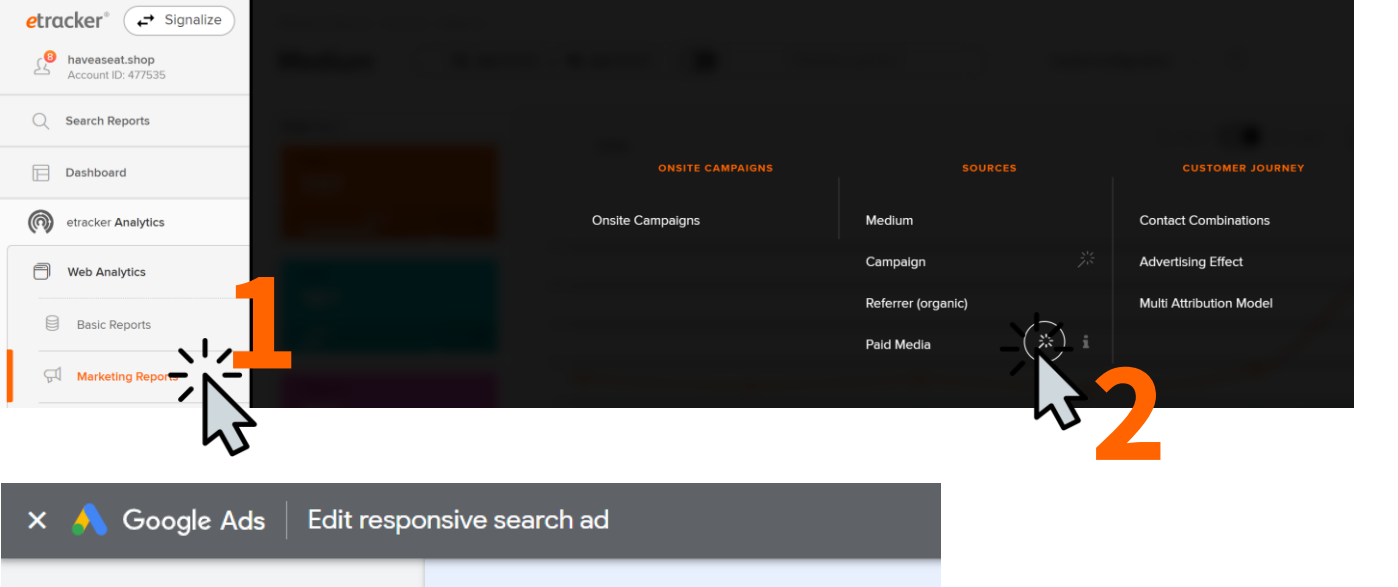

| Descriptions 4/4 ⑦ View ideas                        | ~         |
|------------------------------------------------------|-----------|
| lmages ⊘<br>4 images (campaign)                      | ~         |
| Sitelinks ⑦<br>Add 4 or more to maximize performance | ~         |
| ✓ More asset types                                   |           |
| Ad URL options                                       |           |
| Tracking template                                    | 0         |
| Example: https://www.trackingtemplate.foo/?url={lpu  | url}&id=5 |
| - Final URL suffix                                   |           |

Google Ads Upload

Microsoft Ads Upload

Facebook/Instagram Ads Tracking

**etracker**<sup>®</sup>

#### Upload conversion data to Google Ads

Here you can make the settings for the automatic conversion upload to Google Ads.

#### Tracking

Integrate these parameters by copy & paste into Google Ads in the Suffix field of the final URL for all active campaigns and replace CAMPAI

name or the parameter {campaignid}:

etcc\_med=SEA&etcc\_par=Google&etcc\_cmp=CAMPAIGNNAME&etcc\_grp= {adgroupid}&etcc\_bky={keyword}&etcc\_mty={matchtype}&etcc\_plc={placement}&etcc\_ctv= {creative}&etcc\_bde={device}&etcc\_var={gclid}

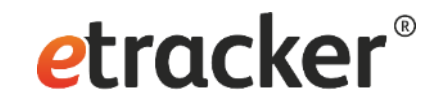

### Conversion upload setup

Conversion actions (website goals) defined Tracking parameter inserted as suffix How to get the data back to Google Ads & Co?

Because I want to use the automatic bidding mechanisms.

| CTR   | ↓ Avg.<br>↓ CPC | Cost      | Bid strategy<br>type    | Conv. rate |
|-------|-----------------|-----------|-------------------------|------------|
| 4.09% | €4.35           | €1,417.65 | Maximize<br>conversions | 1.23%      |

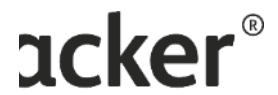

#### Upload conversion data to Google Ads

Here you can make the settings for the automatic conversion upload to Google Ads.

#### Tracking

Integrate these parameters by copy & paste into Google Ads in the Suffix field of the final URL for all active campaigns and replace CAMPAIGN NAME with the respective campaign name or the parameter (campaignid):

etcc\_med=SEA&etcc\_par=Google&etcc\_cmp=CAMPAIGNNAME&etcc\_grp= {adgroupid}&etcc\_bky={keyword}&etcc\_mty={matchtype}&etcc\_plc={placement}&etcc\_ctv= {creative}&etcc\_bde={device}&etcc\_var={gclid}

#### **Frequency & Attribution**

Please ensure that the upload frequency selected here matches the frequency selected in the schedule form in Google Ads when entering the source URL. Our recommendation for the upload frequency:

Linear

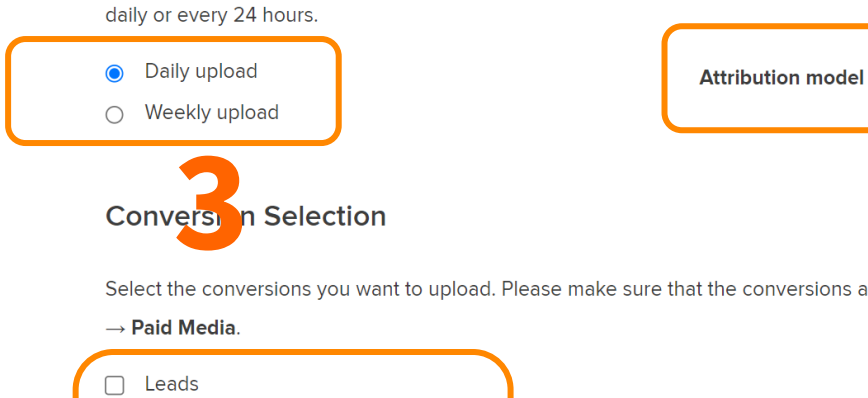

Select the conversions you want to upload. Please make sure that the conversions are captured correctly and appear as Leads, Sales or All Target Achievements in the report Marketing Reports -> Sources

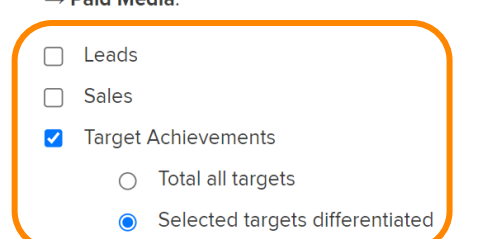

#### Conversions Google Ads ←

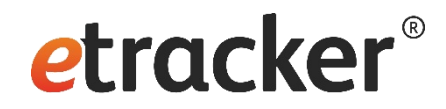

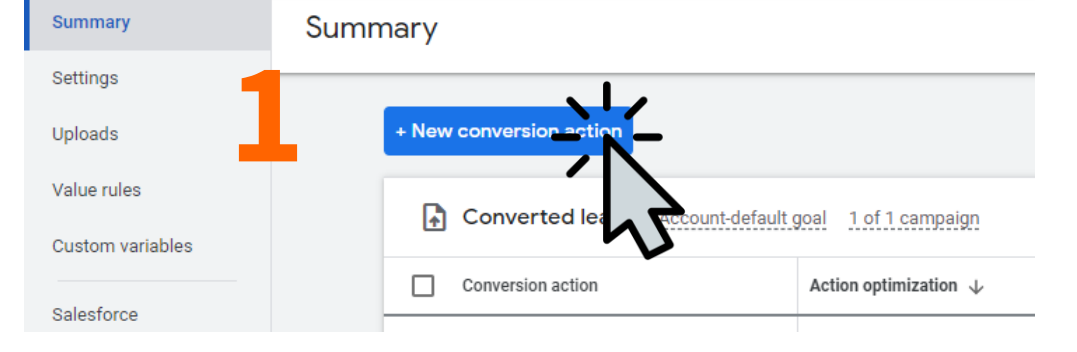

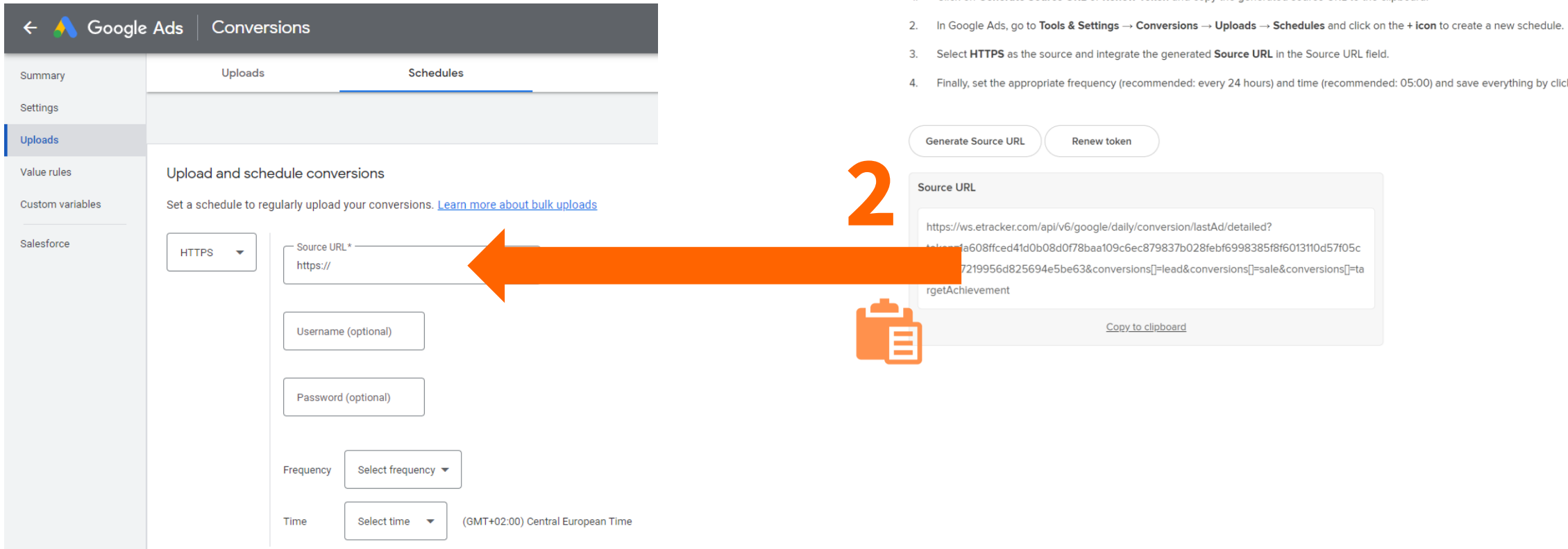

Make sure to use the exact spelling as well as upper and lower case!

4. Then select as value Different values for each conversion, as counting method Every and for the attribution model Use external attribution.

ne nume or the respective target process as applayed ander basic reports - content - res

In the case of multiple selection or differentiated target selection, these steps must be carried out for all selected conversions or targets.

#### Source URL

Store the source URL in the Google Ads account as follows.

- 1. Click on Generate Source URL or Renew Token and copy the generated source URL to the clipboard.
- 4. Finally, set the appropriate frequency (recommended: every 24 hours) and time (recommended: 05:00) and save everything by clicking Save and Preview.

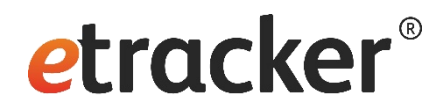

- 1. Install the tracking code ✓
- 2. List "internal" domains ✓
- 3. Amend the privacy notice  $\checkmark$
- 4. Check the onsite search term ✓

#### Tracking can go live!

- 5. Track click and view events ✓
- 6. Define conversion actions ✓
- 7. Set up campaign tracking ✓

# Hurray, done!

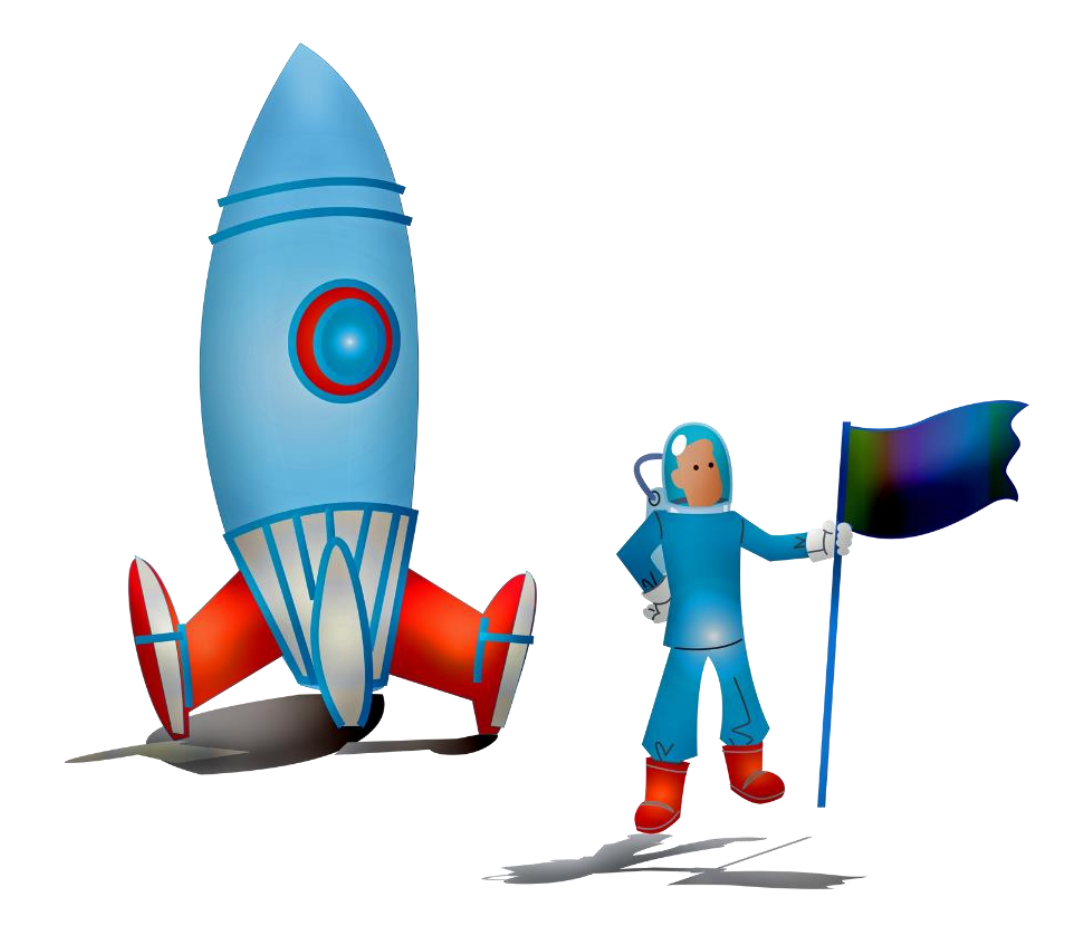

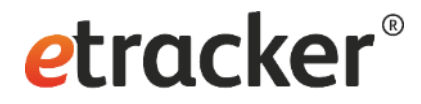

Any questions? We are happy to help <u>service@etracker.com</u> or <u>+49 40 55 56 59 77</u> (Mon–Fri 10 am – 4 pm CET).

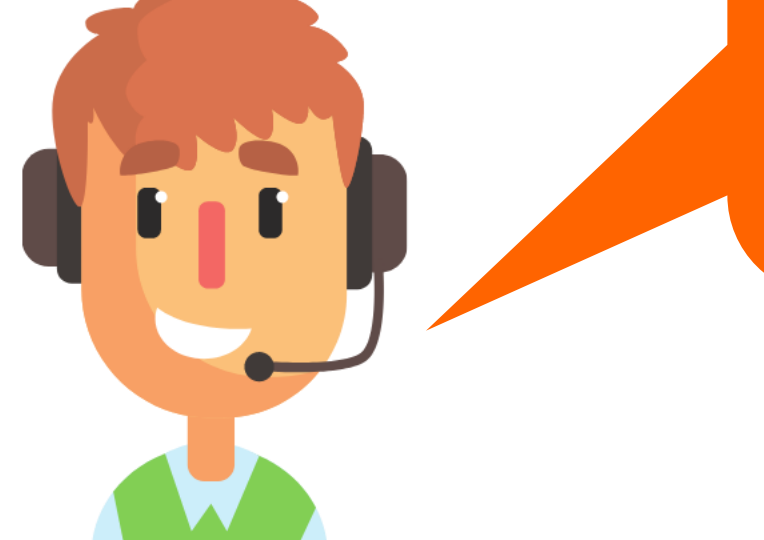